#### 🌄 ParentSquare SAN MATEO-FOSTER CITY SCHOOL DISTRICT . 1 nîn LIVE·LEAD·LEARN ຮື່ມ

# ¡Comience siguiendo 3 sencillos pasos!

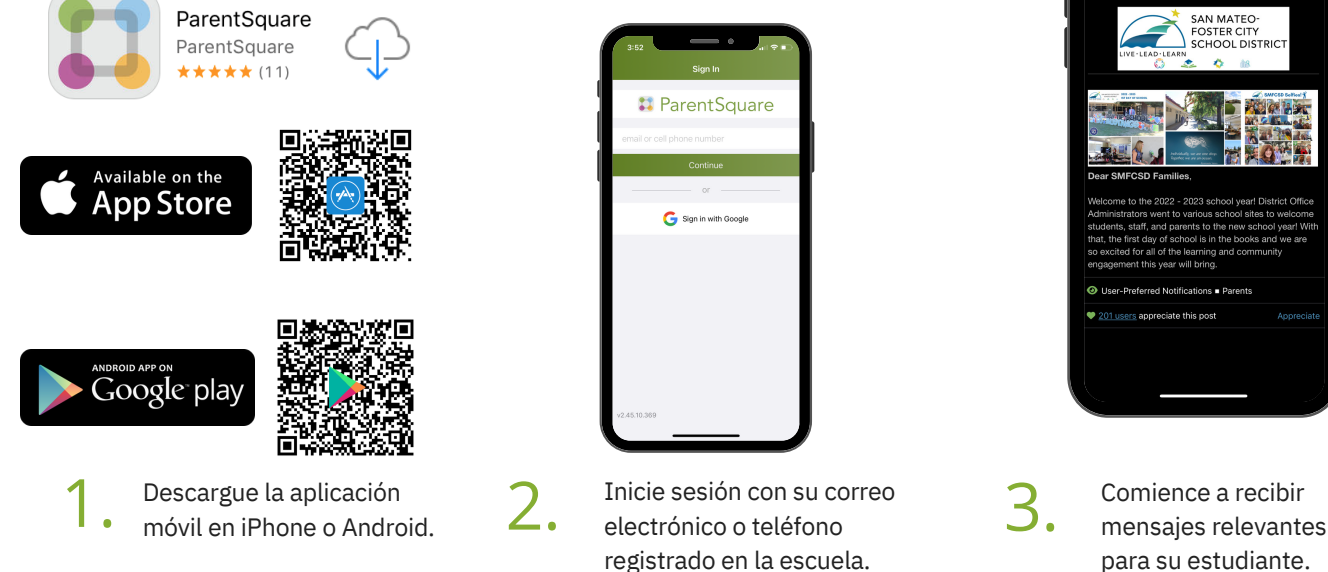

#### Si el correo electrónico y la contraseña fallan...

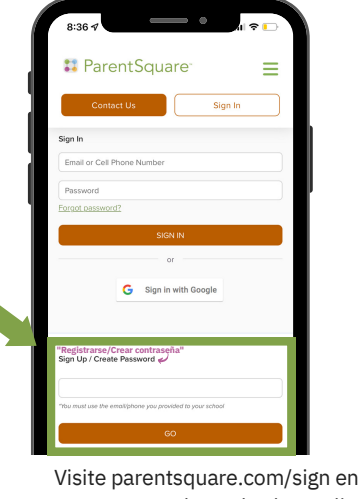

en su navegador web y haga clic en "Registrarse/Crear contraseña" para activar su cuenta

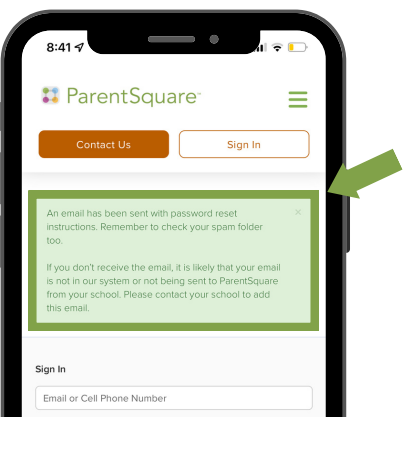

Revise su correo electrónico para ver el enlace de restablecimiento 🖊 🛯 de contraseña. ¡Su cuenta ya está activada!

'cuenta".

¡Ahora puede usar su correo electrónico y contraseña actualizada para iniciar sesión en línea o con la aplicación **ParentSquare!** 

Si no recibió un correo electrónico, incluyendo la verificación, revise su carpeta de correo no deseado u otras carpetas, comuníquese con la oficina de su escuela para actualizar su información de contacto de Aeries.

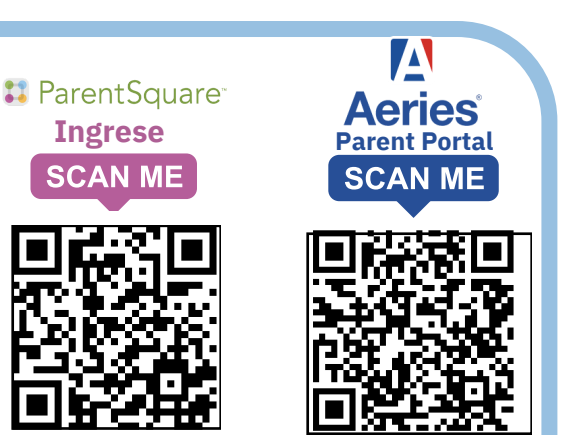

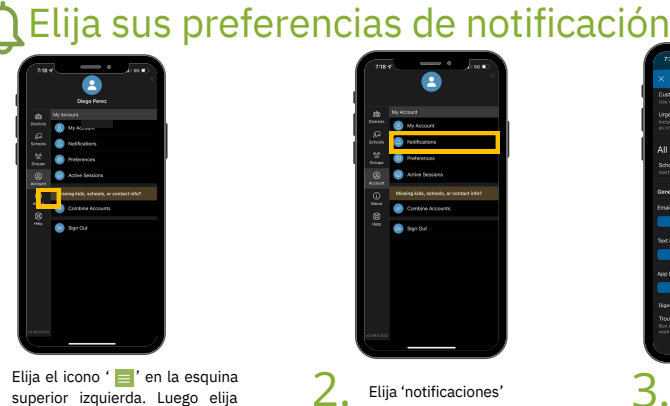

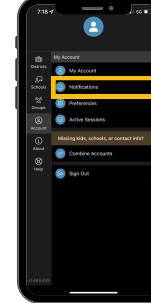

Elija 'notificaciones'

Seleccione "cómo te gustaría se notificado" 🕄 ParentSquare

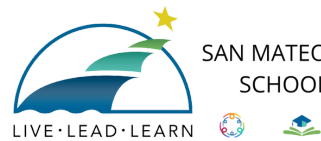

#### SAN MATEO-FOSTER CITY SCHOOL DISTRICT 1 RÎ

# ParentSquare

### Siga estes 3 passos simples!

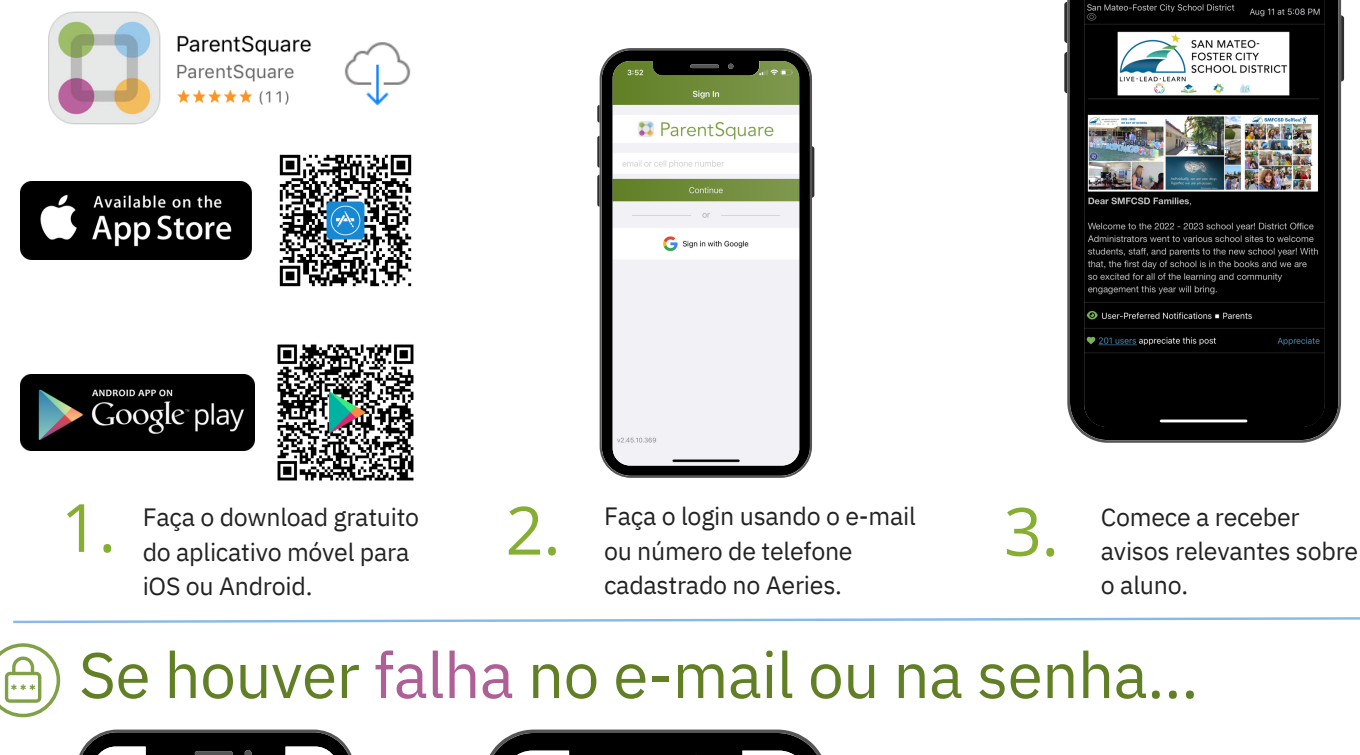

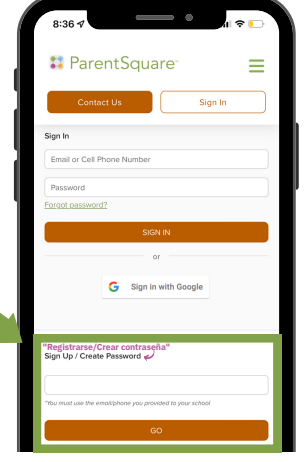

No navegador de internet, visite parentSquare.com/signin e clique em "Sign Up / Create Password" (Cadastro/Criar senha) para ativar a sua conta.

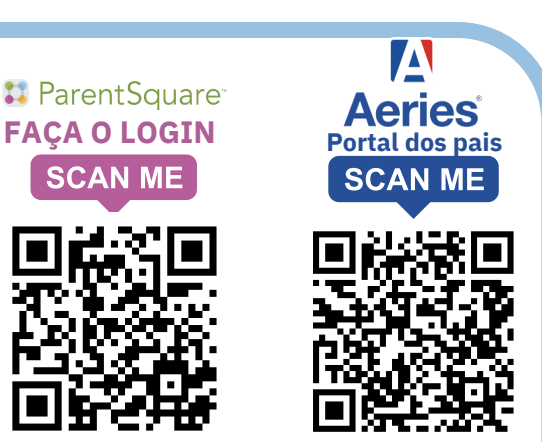

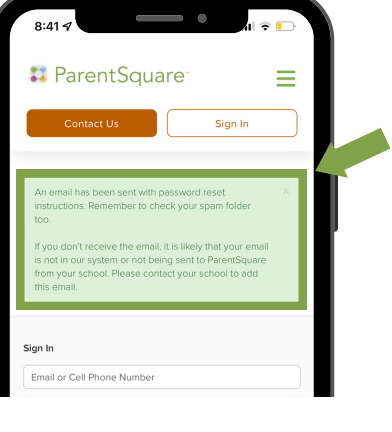

Verifique o seu e-mail e use o link para redefinir a sua senha. A sua 🖊 🛯 conta agora está ativada!

Agora você pode usar o seu email e a senha atualizada para fazer o login no site ou usando o aplicativo ParentSquare!

> Se você não receber um e-mail e até verificou o spam e outras pastas, entre em contato com a secretaria da escola para atualizar o Aeries com os seus contatos.

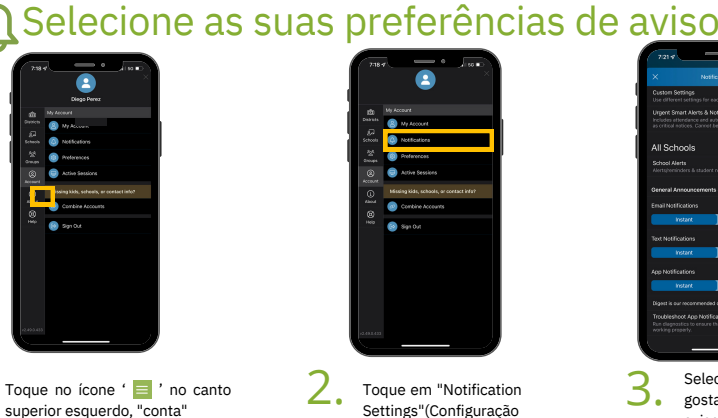

de avisos).

# Selecione como

gostaria de receber avisos. 🕄 ParentSquare

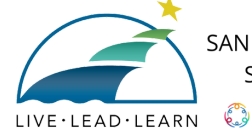

SAN MATEO-FOSTER CITY SCHOOL DISTRICT

## ParentSquare

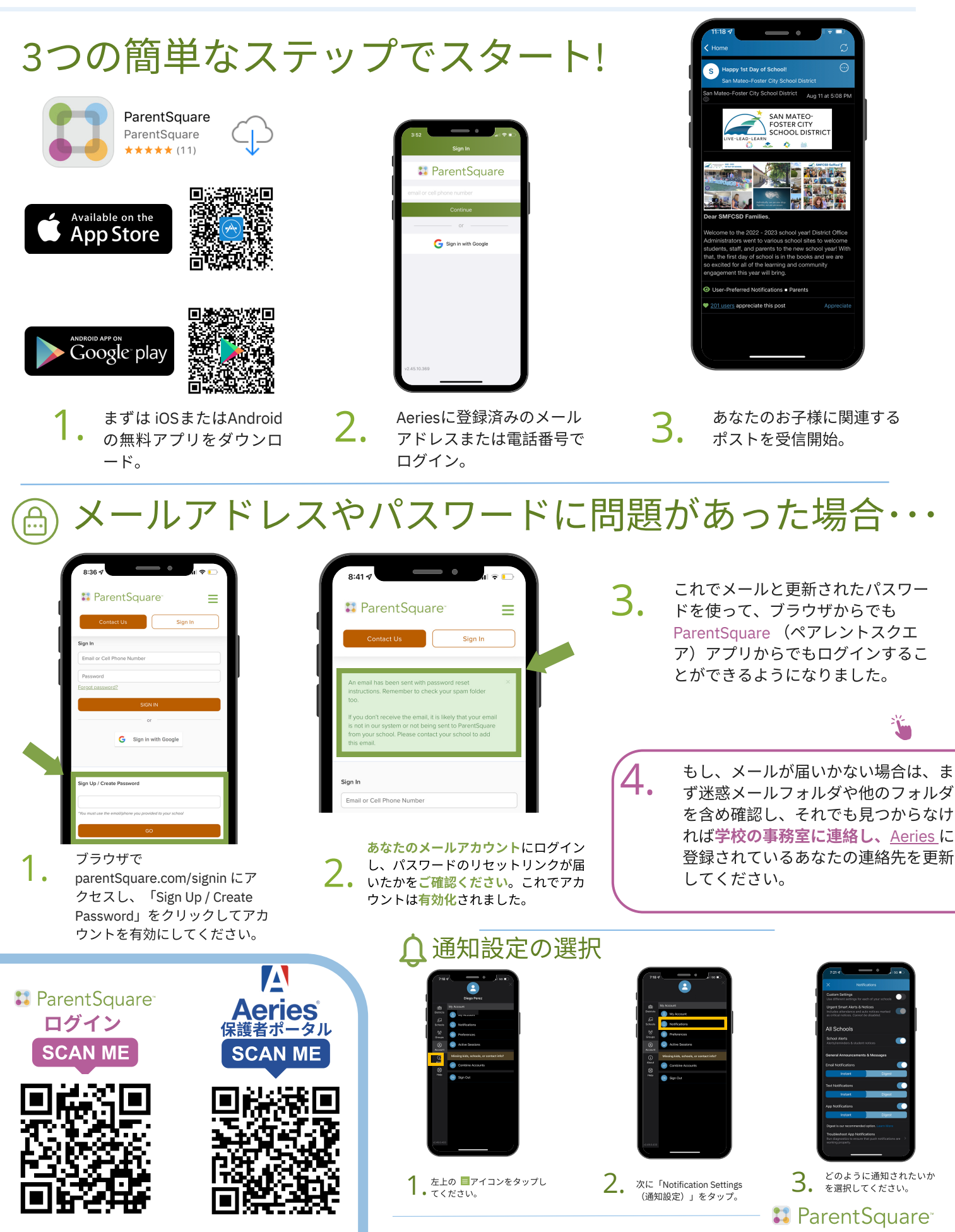

# 🔀 ParentSquare

اختر الطريقة التي تفضلها لاستلام الإشعارات.

🚦 ParentSquare<sup>®</sup>

2.

اضغط على "Notification Settings" (إعدادات

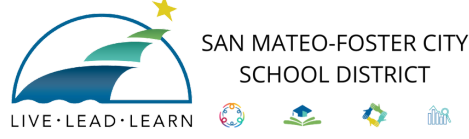

SCHOOL DISTRICT

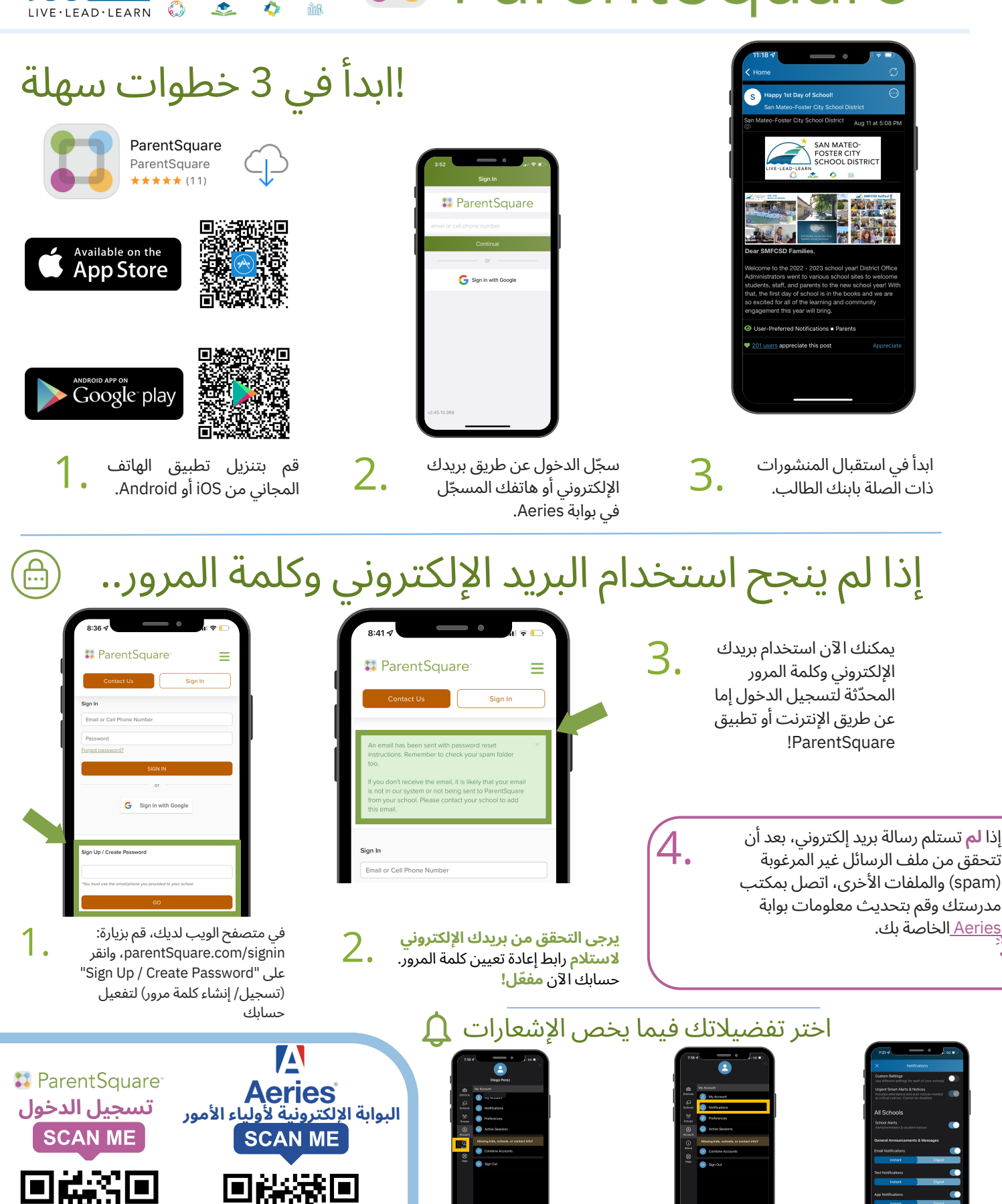

اضغط على 📑 في الجهة العلوية

الىسرى